## Sharing Link to Award via Assignment Folder – D2L Tutorial

This tutorial provides step-by-step instructions for sharing an award earned in one course with an instructor in another course by submitting the Public URL to an assignment folder in D2L. **Note**: There are two types of Awards in D2L (Badges & Certificates) and both can be shared using the steps outlined below.

For further information or assistance, please visit our <u>Team Dynamix Support portal</u> and select the appropriate Category to submit a ticket.

## Steps

- 1. Navigate to the course where you received the award.
- 2. Click Awards from the course navigation bar.

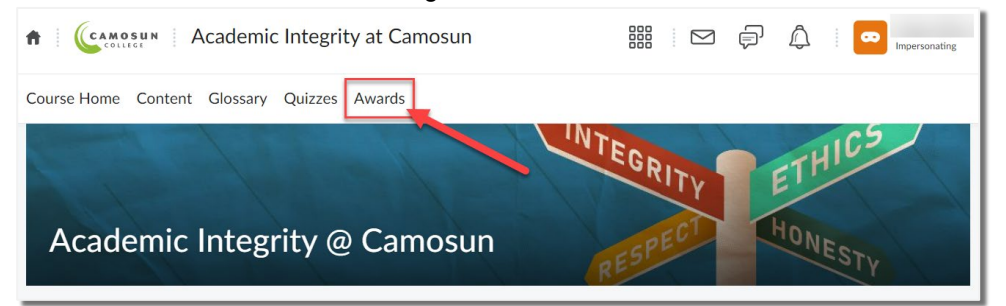

3. To see the awards you've already earned, select the My Awards tab.

| Course Home | Content                           | Glossary     | Quizzes | Awards |   |  |     |        |              |
|-------------|-----------------------------------|--------------|---------|--------|---|--|-----|--------|--------------|
| My Awards   | View Avai                         | lable Awards |         |        |   |  |     |        |              |
| Search awa  | ards                              |              |         |        | Q |  | All | Badges | Certificates |
|             | Include awards from other courses |              |         |        |   |  |     |        |              |

4. On the My Awards page, find the award you want to share and click the Share link beneath it.

| My Awards View Av                                   | ailable Awards |       |  |                         |         |           |               |
|-----------------------------------------------------|----------------|-------|--|-------------------------|---------|-----------|---------------|
| Search awards                                       |                | <br>ç |  |                         | All     | Badges    | Certificates  |
|                                                     |                |       |  | <ul> <li>Inc</li> </ul> | lude aw | ards from | other courses |
| Badges                                              |                |       |  |                         |         |           |               |
| Academic Int<br>Academic<br>Integrity at<br>Camosun |                |       |  |                         |         |           |               |

This content is licensed under a <u>Creative Commons Attribution 4.0 International licence</u>.

5. In the Share My Award window, click **Create Link** to generate a public link for your award.

| Share My Award                            |                   |  |  |  |  |  |
|-------------------------------------------|-------------------|--|--|--|--|--|
| Academic Integrity                        |                   |  |  |  |  |  |
| Internally: More Info                     |                   |  |  |  |  |  |
| Share to Profile                          |                   |  |  |  |  |  |
| Externally: More Info                     | to Bader Backback |  |  |  |  |  |
| Export Digital Credential Share           | to Baugr Backpack |  |  |  |  |  |
| Share to LinkedIn                         |                   |  |  |  |  |  |
|                                           |                   |  |  |  |  |  |
| Share this award with a public link: More | Info              |  |  |  |  |  |
| Create Link                               |                   |  |  |  |  |  |
| Close                                     |                   |  |  |  |  |  |

6. In the Share my Award window, click **Copy Link** to copy the URL for your personalized award webpage.

| Internally: More Info          |                         |
|--------------------------------|-------------------------|
| Share to Profile               |                         |
|                                |                         |
| Externally: More Info          |                         |
| Export Digital Credential      | Share to Badgr Backpack |
| Share to LinkedIn              | ,                       |
|                                |                         |
| Share this award with a public | link: More Info         |
| https://bip.brightspace.com/19 | /59dc: Copy Link        |
| Close                          |                         |

- 7. In a new internet browser tab/window, navigate to the course where you need to submit the award.
- 8. Click on the **My Tools** menu for your course and select **Assignments**. **Note**: Assignments may also be in the course navigation bar.

This content is licensed under a Creative Commons Attribution 4.0 International licence.

۲

ΒY

(CC)

9. Click on the name of the assignment folder where you want to submit the award.

| T CAMOSUN                                                                               |                   | ₽ <b>(</b> | <b>K</b>          |  |  |  |  |  |
|-----------------------------------------------------------------------------------------|-------------------|------------|-------------------|--|--|--|--|--|
| Course Home Content Assignments Discussions Quizzes Surveys Calendar My Tools - TextAid |                   |            |                   |  |  |  |  |  |
| Assignments<br>View History                                                             |                   |            | Help              |  |  |  |  |  |
| Folde<br>Course Completion - Award Submission                                           | Completion Status | Score      | Evaluation Status |  |  |  |  |  |
| Academic Integrity Course Completion - Award Submission                                 | Not Submitted     | - / 10     |                   |  |  |  |  |  |
| Information Literacy Course Completion - Award Submission                               | Not Submitted     | - / 10     |                   |  |  |  |  |  |

10. Paste the public award link (URL) in the text submission textbox and click Submit.

| Course Home Content Assignments Discussions Quizzes Surveys Calendar My Tools 🗸 TextAid                                                                                                    |    |
|----------------------------------------------------------------------------------------------------|----|
| Assignments > Academic Integrity Course Completion - Award Submission<br>Academic Integrity Course Completion - Award Submission                                                                                                    |    |
| Listen     Hide Folder Information                                                                                                    |    |
| Submit                                                                                                    |    |
| Text submission                                                                                                    |    |
| Text Submission                                                                                                    |    |
| Paragraph $\vee$ $B$ $I$ $\bigcup$ $\land$ $\equiv$ $\diamond$ $\boxtimes$ $\Sigma$ $\blacksquare$ $\vee$ $\downarrow$ $\downarrow$ | 53 |
| Award link: https://bip.brightspace.com/1959dc27 /view                                                                                                    |    |
|                                                                                                    | 1. |
|                                                                                                    |    |
| Submit Cancel                                                                                                    |    |

11. Click Done.

## Things to Remember

- You can paste this Public URL into a web browser to view your award. Additionally, you can share the Public URL with others on your personal website, resume, or any other platform to showcase your achievement.
- For additional information, see Introducing Sharing Awards with a Public Link

This content is licensed under a Creative Commons Attribution 4.0 International licence.

 $\odot$ 

ΒY